## LAB 1 – Intro to Ucinet & Netdraw

Virginie Kidwell

**Travis Grosser** 

Doctoral Candidates in Management

#### Links Center for Social Network Research in Business

Gatton College of Business & Economics

University of Kentucky

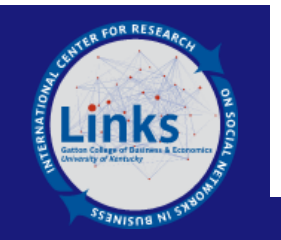

MGT 780 – Social Network Analysis

Steve Borgatti

## SOCIAL NETWORK DATA

- There are three main reasons for using "formal" methods in representing social network data:
  - 1. Efficiency- Matrices and graphs are compact and systematic. They summarize and present a lot of information quickly and easily; They allow to describe patterns of social relations.
  - 2. Technology- Matrices and graphs allow us to apply computers to analyzing data.
  - 3. Identifying Patterns- Matrices and graphs have rules and conventions.

Source: Hanneman & Riddle

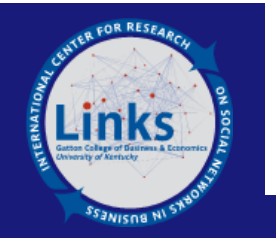

## **GENERAL TIPS**

- Always download the newest version, before to start!
- Change your default folder: File/Change Default Folder or Use task bar at bottom
- In case you have some long path names for your files, save all your files you need on your C drive so the path is C:\folder name before to start analysis.
- Each Ucinet file comes with a .##h and .##d files, if you change the name to one file you must change it to the other extension. As well if you email your file you need both extension to open a file.
- Use the help function, or just try to Google your question!
- Do not be afraid to try and 'click' around! As with any software the main way to learn is through hands on experience!

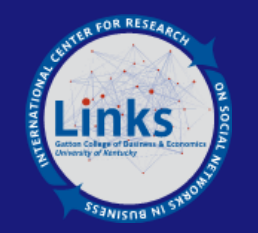

## **UCINET OVERVIEW**

- File Menu Basic functions to manage Ucinet files
- Data Menu Main functions to set up your Ucinet files
- Transform Menu Main functions to transform Matrices
- Tools Menu Main functions to conduct statistical analysis
- Network Menu Main functions to run Network analysis
- Visualize Menu Access to Netdraw
- Options Menu Miscellaneous function
- Help Menu
- Shortcut Bar

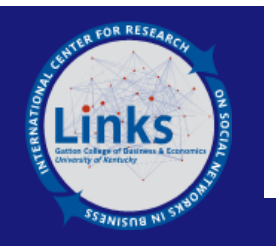

## **NETDRAW OVERVIEW**

- File Menu Print and Save network map
- Edit Menu Copy function (very convenient to copy a network picture into ppt)
- Layout Menu Main function to change network map layout
- Analysis Menu Allow to run some analysis directly in Netdraw!
- Transform Menu Access attribute data file, transform network data
- Properties Menu Main functions to change color, size, looks of network maps
- Task Bar
- Options Menu
- Help Menu

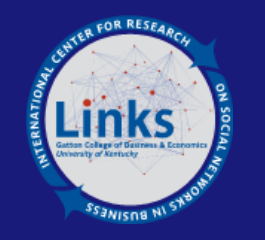

## **Exercise with Provided Data (MBA)**

- Describe friendship Aug 07, friendship Feb 08 and friendship May 08 data file. Rename each matrix as stated here. What size are each matrix? [Data/ Describe]
- 2. Match each matrix such that they all will be of the same size, with only the same columns and rows present in all matrices, thus the intersection of those 3 matrices = all respondents for the 3 surveys. Name matched matrices file as –match-Aug-Feb-May [Data/ Match Multiple Dataset]
- 3. Join the matched datasets friendship Aug. Feb May from step 2, then display join matrices, name join matrices file as join Friendship Aug-Feb-May. [Data/ Join]
- Now we are going to use an attribute vector to extract a sub-matrix, such as extract matrices of friendship (using joined filed) for male only [Extract/ via Subgraph attribute vector]

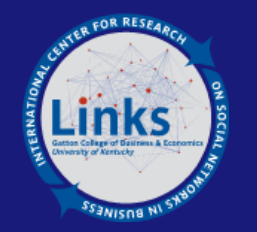

#### **Exercise with Provided Data (Cont.)**

- 5. Run univariate on the joined file. [Tool/ Univariate]
- 6. Open univariate output in Ucinet spreadsheet. Export output in Excel.
- 7. Now open Netdraw. Import Joined file. Import Attribute file (in that order!).
- Display Friendship Aug only then Friendship Feb only then Friendship May only. Each time optimize layout using [thunder] symbol.
- 9. Now Display all 3 relationships at once. Under [Rel] Tab select each relationships.
- 10. Back to display only Friendship Aug, now color the nodes by male attribute, and size the node by age, saved the map as a jpeg file, last reset all nodes to default.
- Run centrality, and size node by degree centrality. [Analysis/ Centrality Measures]

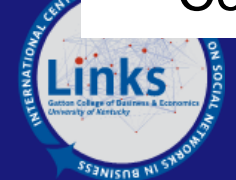

## Q&A on Exercises (To do before lab!)

- Getting acquainted with Ucinet
- Elementary network visualization

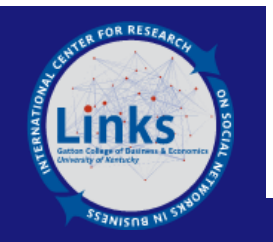

# **Thank You!**

????

??

?

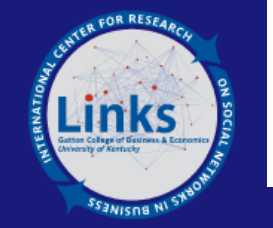